# COMO DESBLOQUEAR O POP-UP DO NAVEGADOR?

### **No Firefox:**

#### 1º PASSO:

Clique no ícone do Firefox para abri-lo.

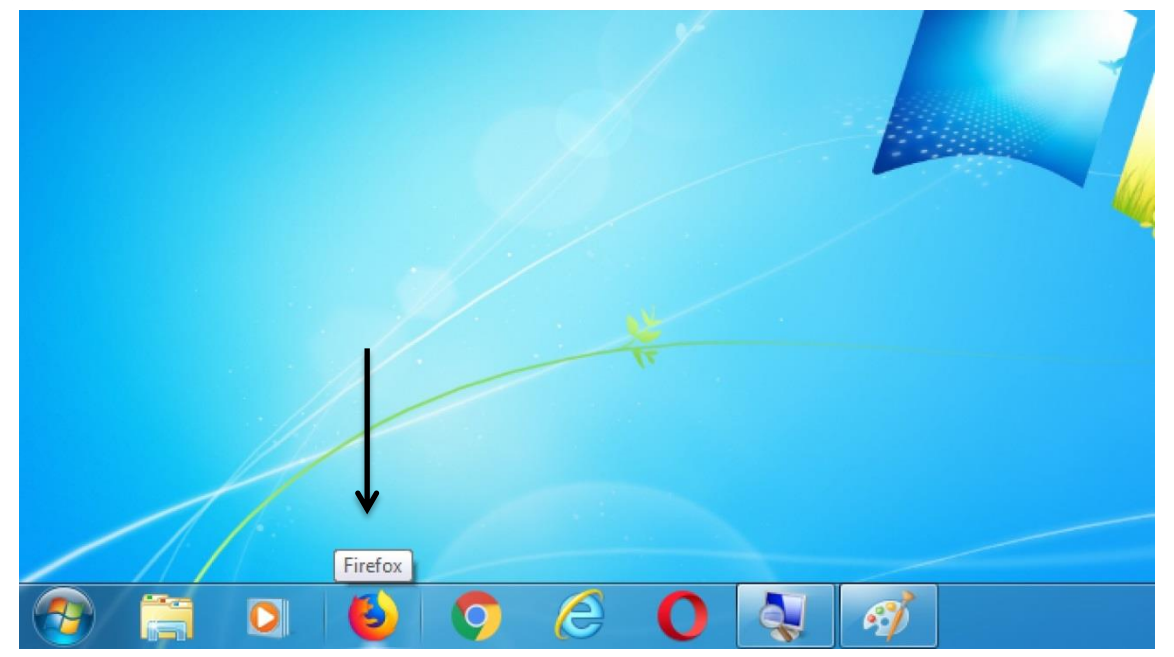

### 2º PASSO:

Agora que o seu Firefox está aberto, clique no ícone do menu (essas três barrinhas no canto superior direito da tela).

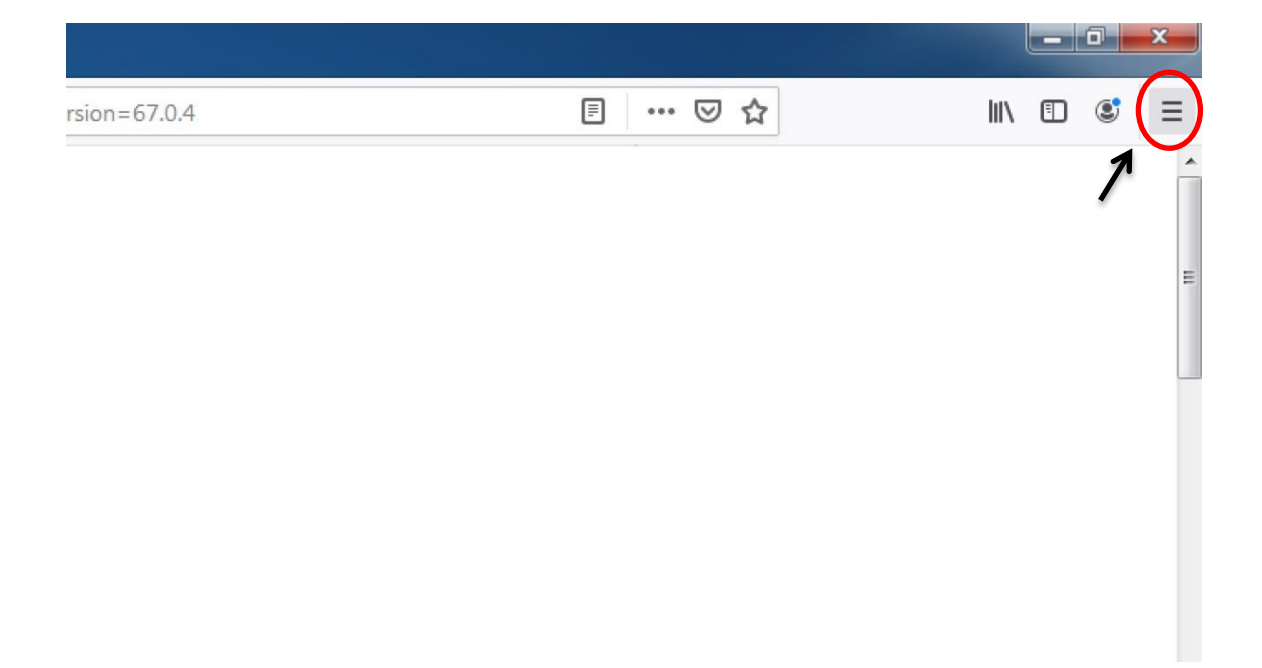

# 3º PASSO:

Clique em "Opções".

| 3   |                          | 11   |   | ۲      | Ξ      |
|-----|--------------------------|------|---|--------|--------|
| C   | Entrar no Sync           |      |   |        | 19     |
| Ø   | Bloqueio de conteúdo Pad |      |   | adrão  |        |
| ¢   | Nova janela Ctrl+        |      |   |        | trl+N  |
| 8   | Nova janela privativa    |      | C | trl+Sł | nift+P |
| ¢   | Restaurar sessão ante    | rior |   |        |        |
|     | Zoom – (                 | 1009 | % | +      | r.     |
|     | Editar                   | አ    | 3 | ъ      | Ê      |
| 111 | Biblioteca               |      |   |        | >      |
| -0  | Contas e senhas          |      |   |        |        |
| *   | Extensões                |      | С | trl+Sh | ift+A  |
| ₩   | Opções 🗲                 | -    |   |        |        |
|     | Personalizar             |      |   |        |        |
|     | Abrir arquivo            |      |   | C      | trl+0  |
|     | Salvar página como       | 5    |   | (      | Ctrl+S |
| -   | Imprimir                 |      |   |        |        |
| ۹   | Procurar nesta págin     | a    |   | (      | Ctrl+F |
|     | Mais                     |      |   |        | >      |
|     | Web Developer            |      |   |        | >      |
| ?   | Ajuda                    |      |   |        | >      |
| (h) | Sair                     |      | C | trl+Sh | ift+Q  |

## 4º PASSO :

Na página que abriu, você vai digitar na barra de busca (que está no topo da tela) a palavra "pop".

| ;ões   | × +                                |    |                       |
|--------|------------------------------------|----|-----------------------|
| Firefo | ox about:preferences#searchResults |    |                       |
|        |                                    |    | 8                     |
| lesu   | Iltados da pesquisa                |    |                       |
| Perm   | nissões                            |    |                       |
| ۱ ن    | Localização                        |    | <u>C</u> onfigurações |
|        | âmera                              |    | <u>C</u> onfigurações |
| Į N    | licrofone                          | ne |                       |
| ÐN     | lotificações Saiba mais            |    | <u>C</u> onfigurações |

#### 5º PASSO :

Na opção "Bloquear janelas popup" que apareceu, clique no quadrado indicado para desmarcá-lo.

| Ŷ            | LUCAIIZAÇAU                                                             |            | migui          |
|--------------|-------------------------------------------------------------------------|------------|----------------|
|              | Câmera                                                                  | <u>C</u> c | onfigur        |
| Ŷ            | Microfone                                                               | <u>C</u> ( | onfigur        |
| Ę            | Notificações Saiba mais                                                 | Co         | onfigur        |
|              | Pausar as notificações até reiniciar o Firefox                          |            |                |
| $\checkmark$ | Bloquear nos sites a reprodução automática de som                       |            | Exceci         |
|              | <u>B</u> loquear janelas <mark>pop</mark> up                            |            | Exceç          |
| $\checkmark$ | Avisar quando sites tentarem instalar extensões                         |            | <u>E</u> xceçã |
|              | Impedir que serviços de <u>a</u> cessibilidade acessem seu navegador Sa | aiba mais  |                |
|              |                                                                         |            |                |

### Feito isso, o quadrado ficará vazio, desse jeito:

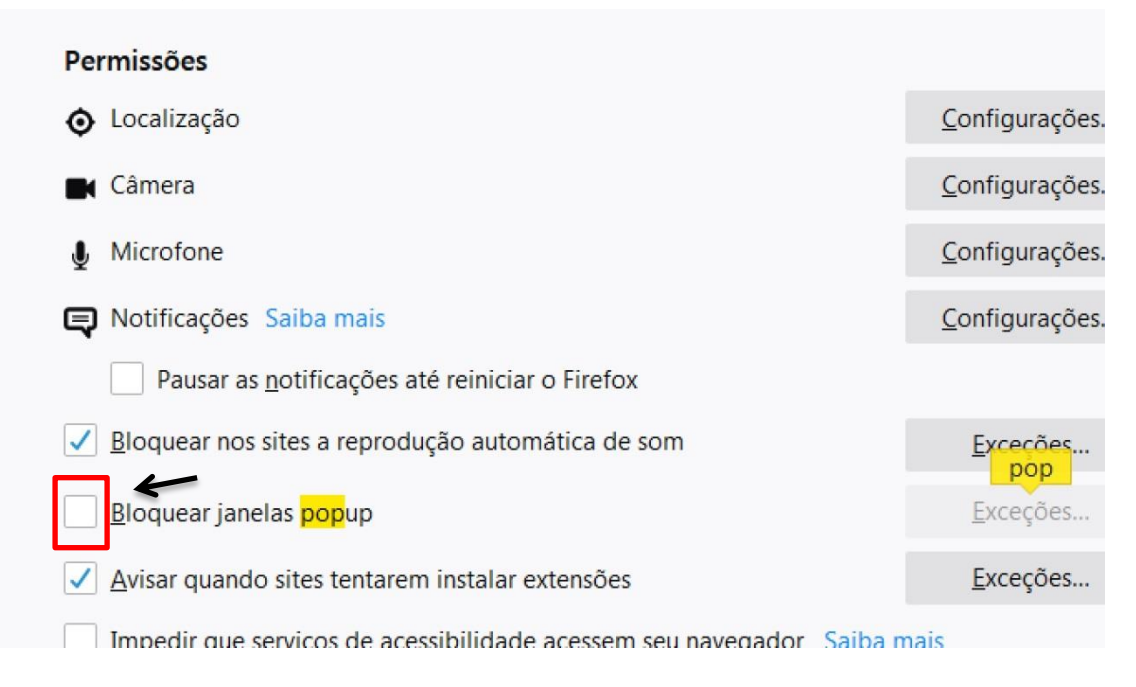

Pronto. Os pop-ups estão desativados no seu Firefox!